# Utilisation de la plateforme Toutatice et de l'application pronote

Cahier de texte

Notes

Vie scolaire

carnet numérique (communication)

### www.toutatice.fr

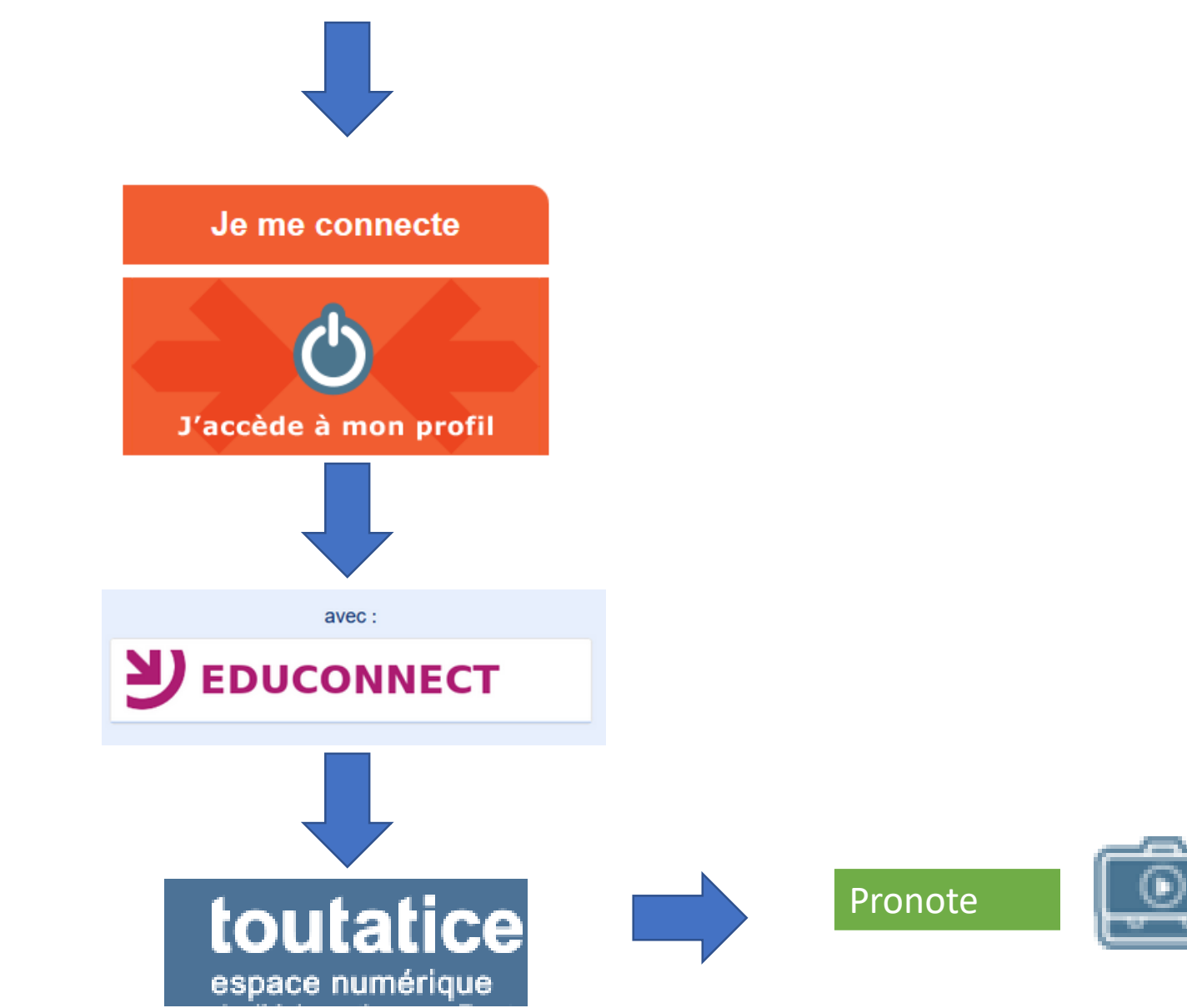

#### **Plateforme Toutatice**

#### Espace parents

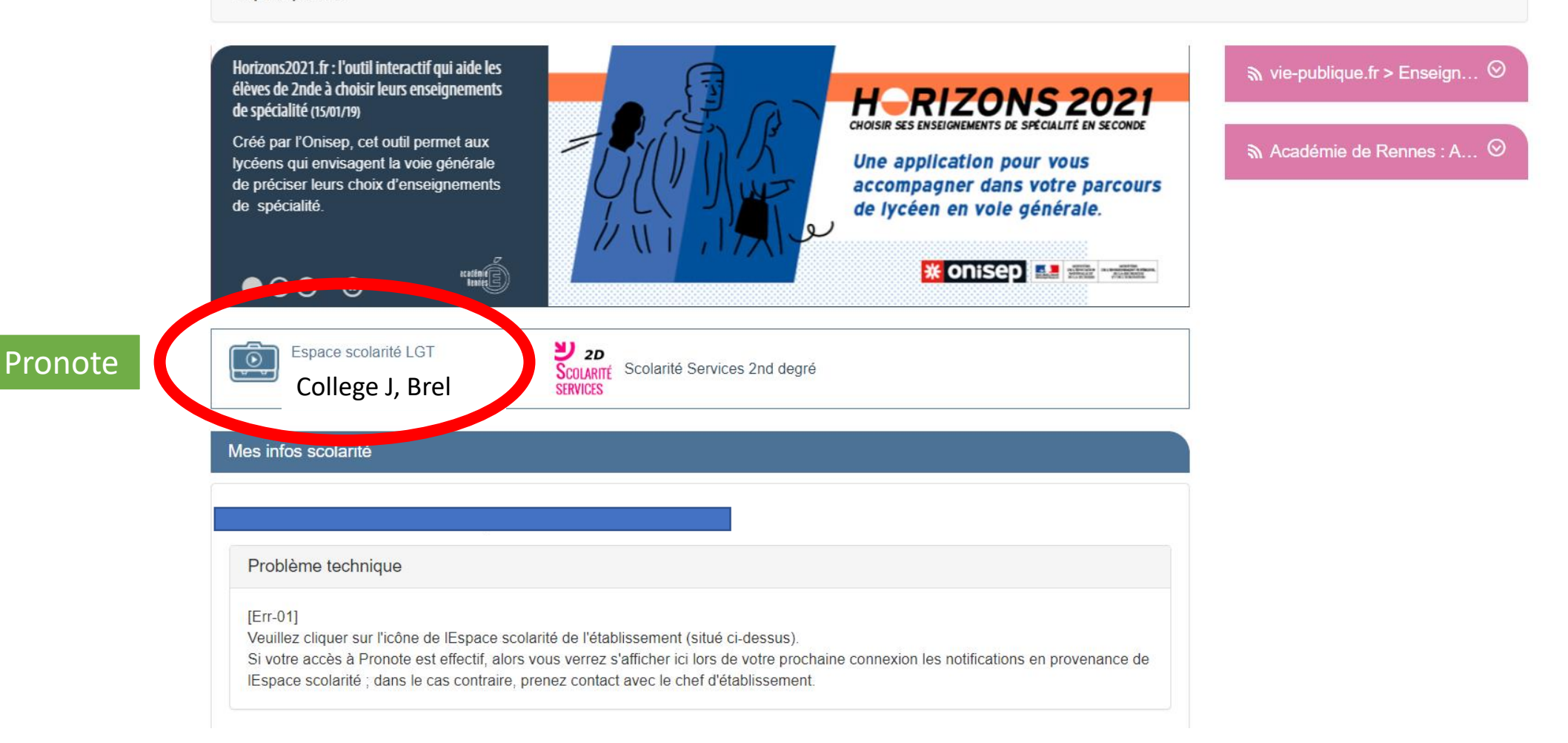

### Page d'accueil de Pronote

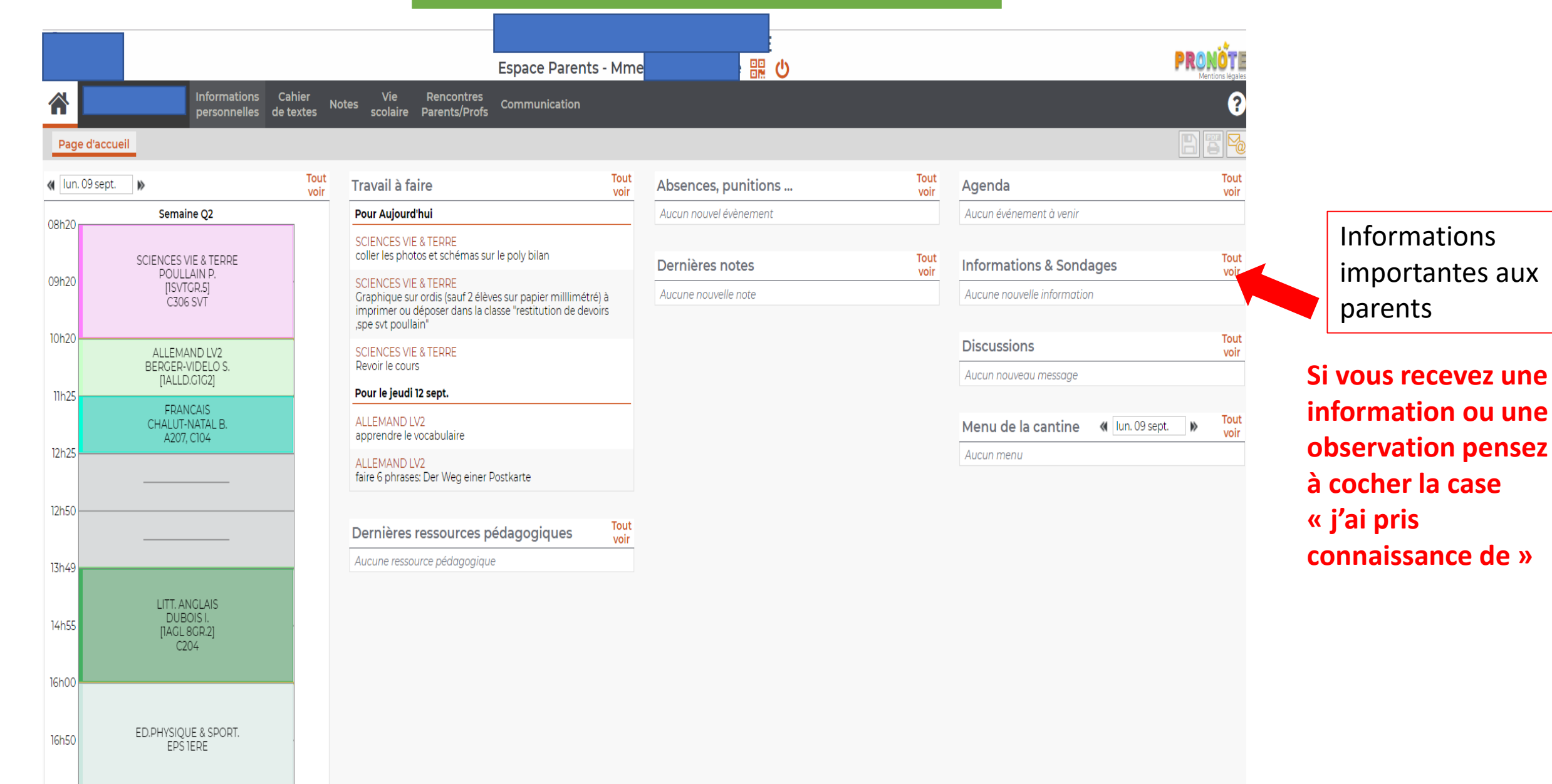

17h50

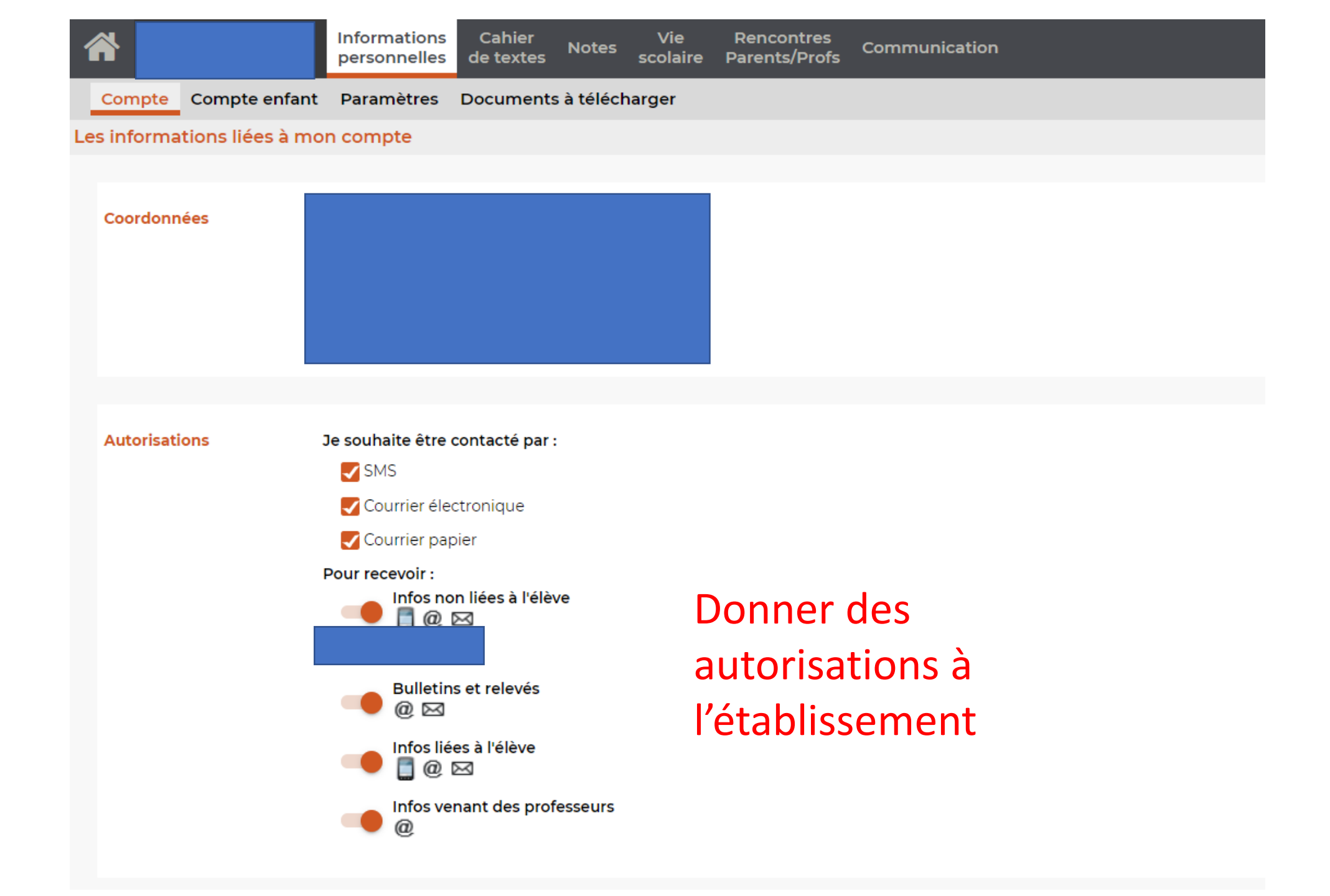

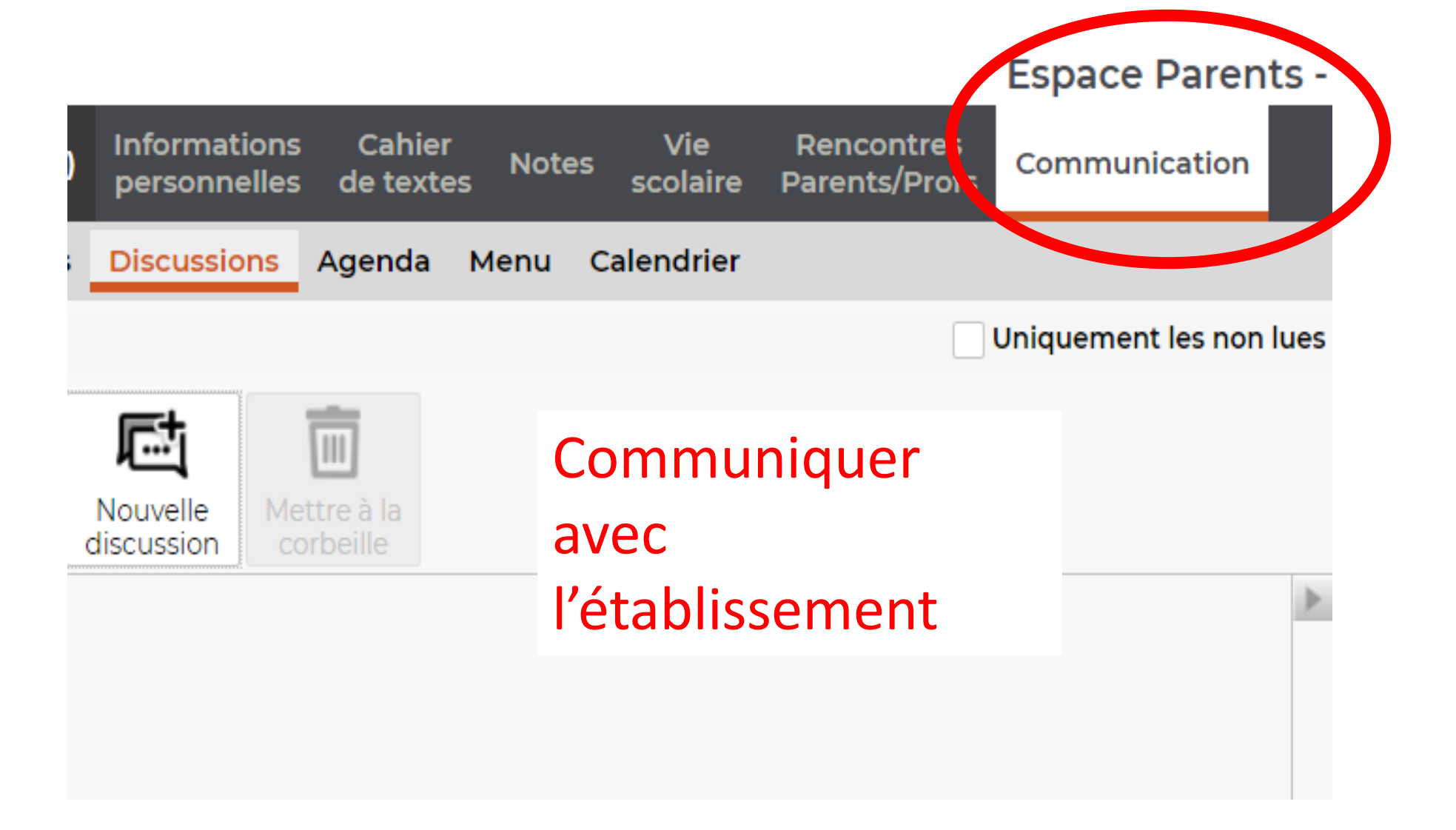

# L'application pronote

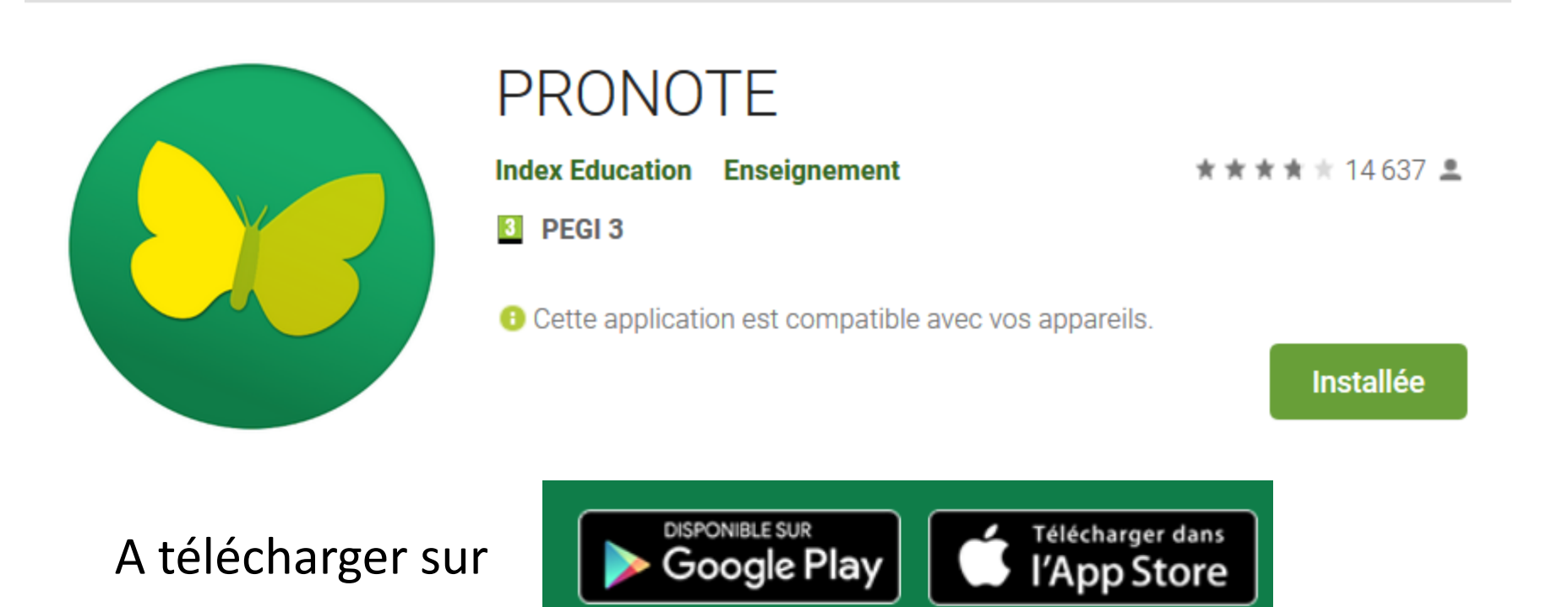

On va vous demander de scanner le QR code de l'établissement ( se connecter à Toutatice pour trouver le QR code)

|                          |                                            |                       |                             | Espace Parents - Mme ' |              |    |
|--------------------------|--------------------------------------------|-----------------------|-----------------------------|------------------------|--------------|----|
| *                        | Informations Cahie<br>personnelles de text | r Vie<br>Les Scolaire | Rencontres<br>Parents/Profs | Communication          |              |    |
| Compte Compte enfa       | nt Paramètres Docum                        | ents à télécharger    |                             |                        |              |    |
| Mes paramètres           |                                            |                       |                             |                        |              |    |
| Code à flasher avec l'ap | oplication mobile                          |                       | Lien J                      | pour accéc             | ler au QR co | de |
| Accessibilité            | Activer le mode accessi                    | ble                   |                             |                        |              |    |
| Personnalisation         | Langue : 🚺<br>Couleur : 🚺 Citrouille       |                       |                             |                        |              |    |
|                          |                                            |                       |                             |                        |              |    |

| Mes paramètres           |                                                                                       |
|--------------------------|---------------------------------------------------------------------------------------|
| Code à flasher avec l'ap | oplication mobile                                                                     |
| Accessibilité            | Activer le mode accessible                                                            |
| Personnalisation         | QR Code de configuration de l'application mobile.                                     |
|                          | A flasher avec votre<br>téléphone portable<br>connecté à l'application<br>« Pronote » |
|                          | https://0350053t.pronote.toutatice.fr/pronote/mobile.parent.html                      |

## Page d'accueil du parent

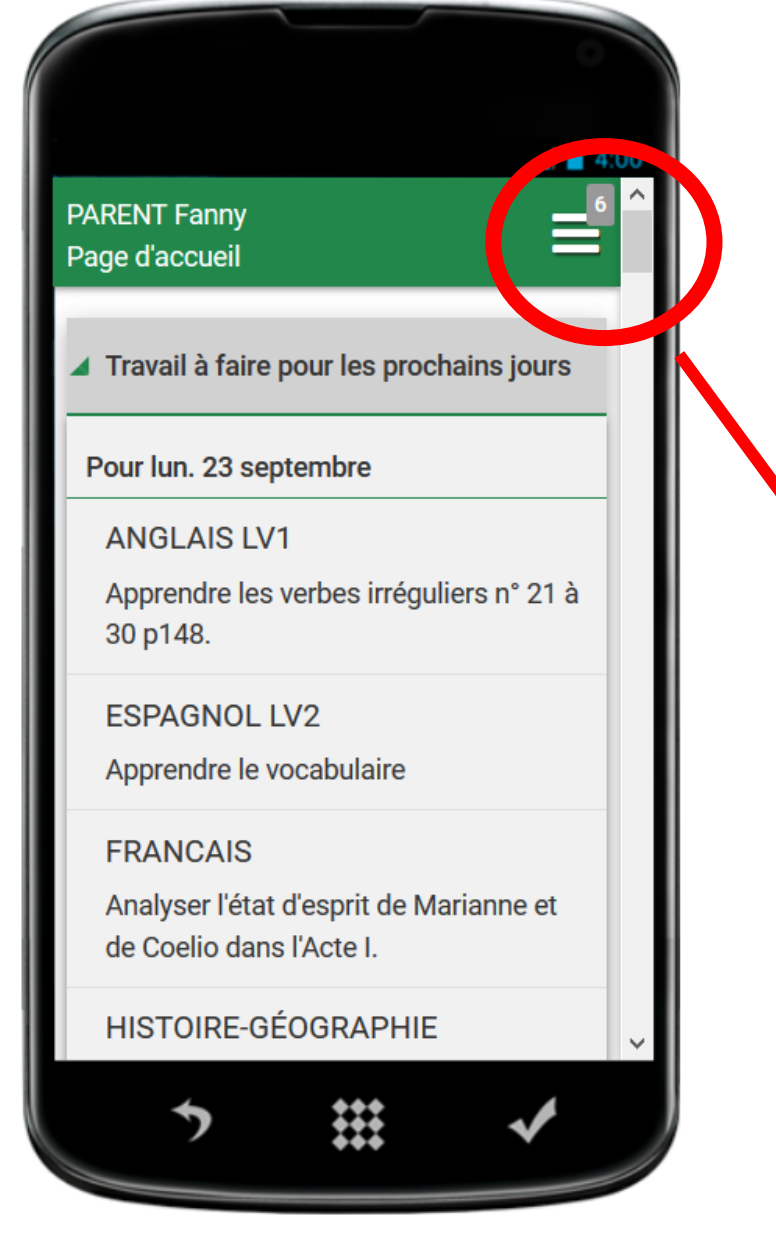

## Accès aux différentes fonctionnalités

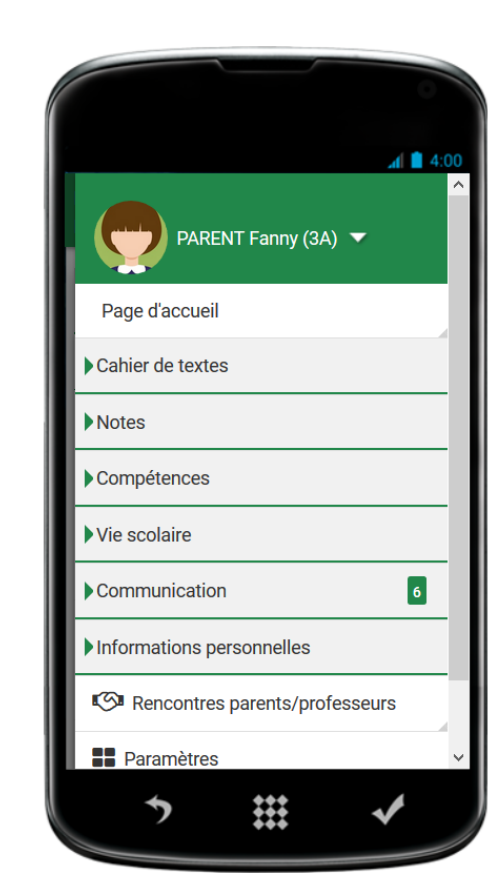

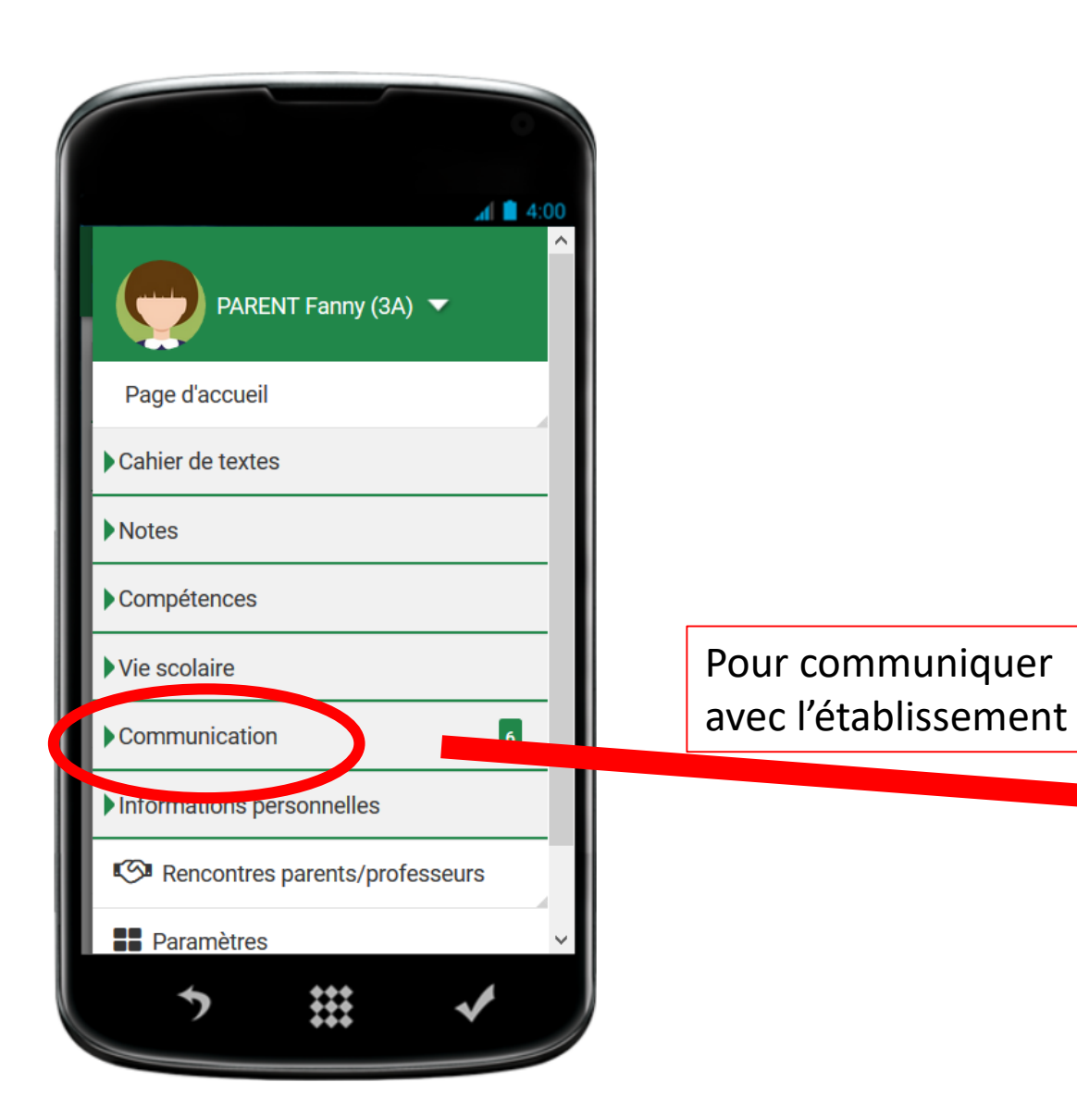

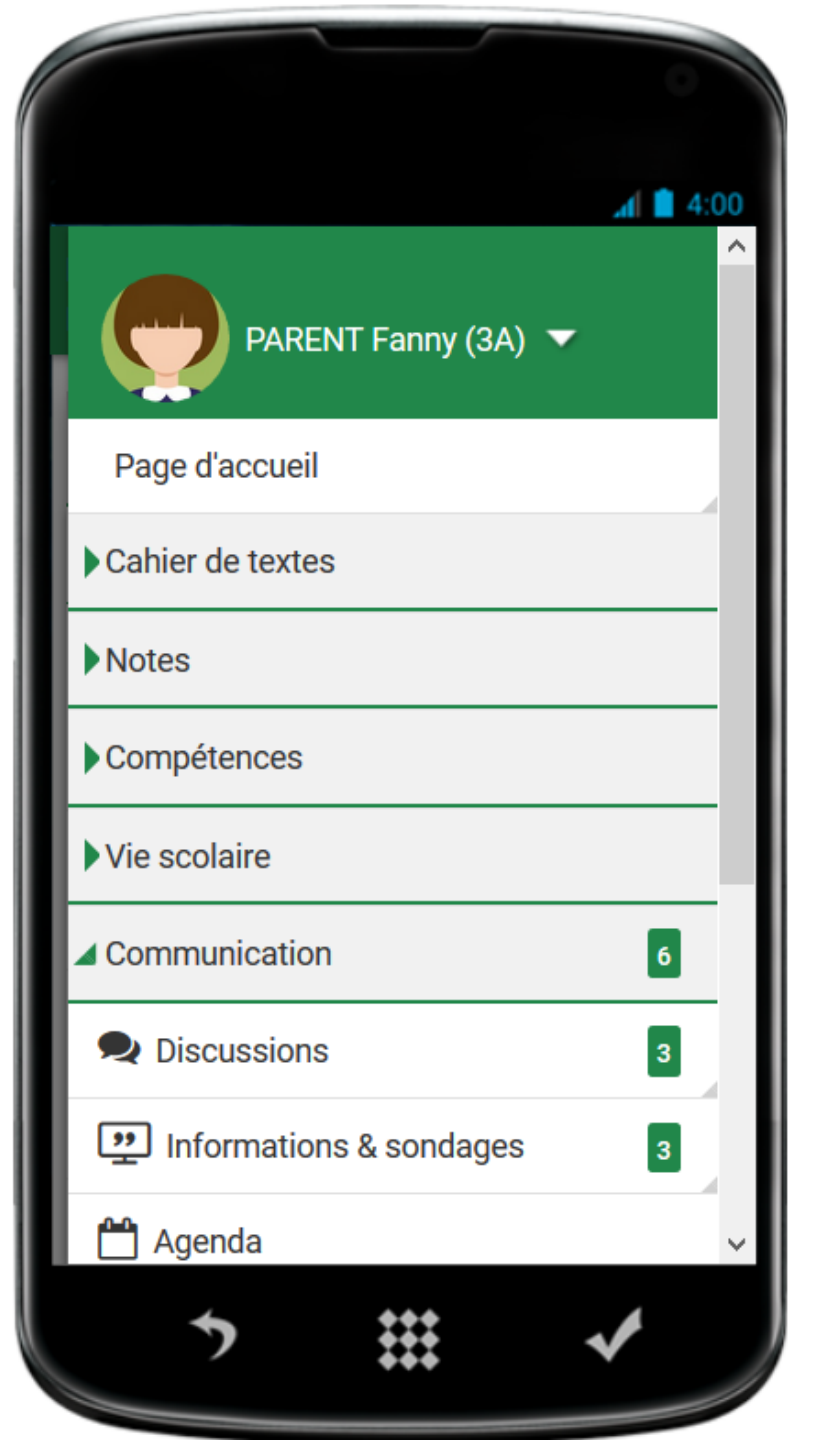

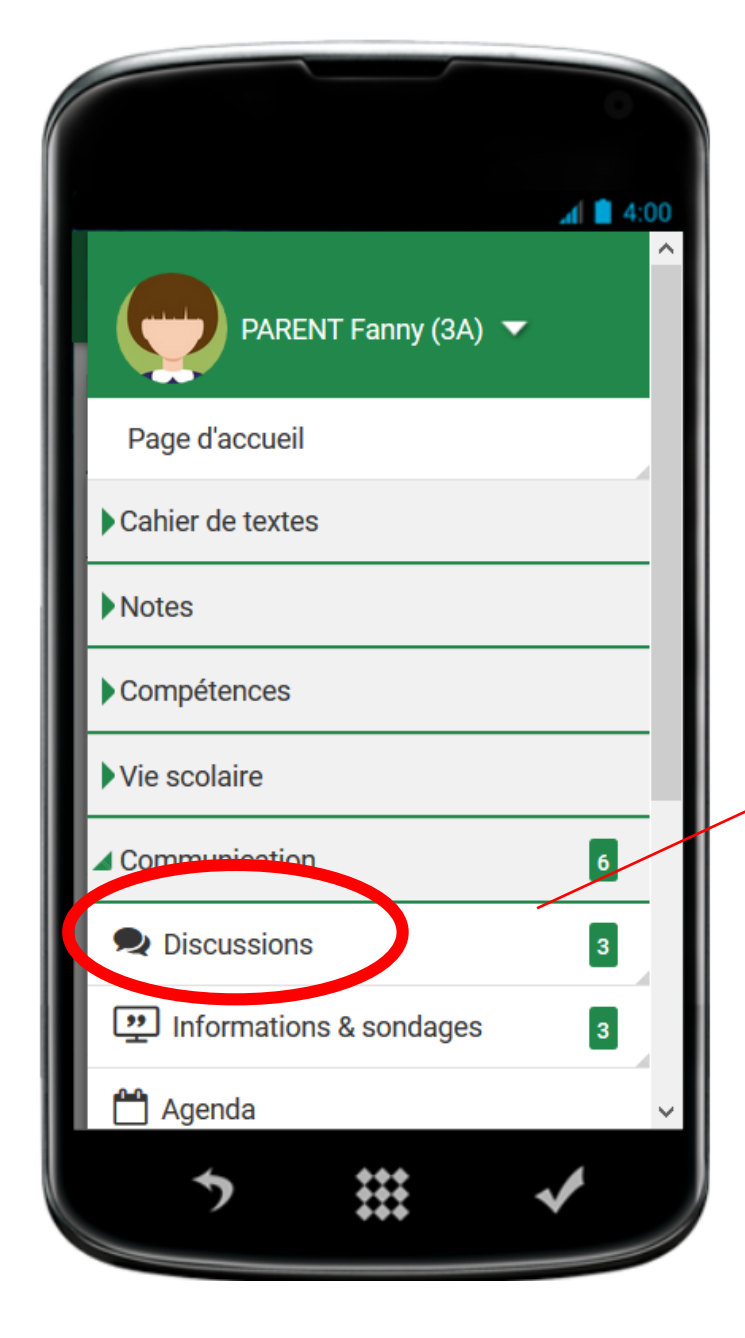

Avec l'onglet discussion, vous pouvez recevoir des messages de l'établissement et y répondre si l'interlocuteur a accepté des réponses.

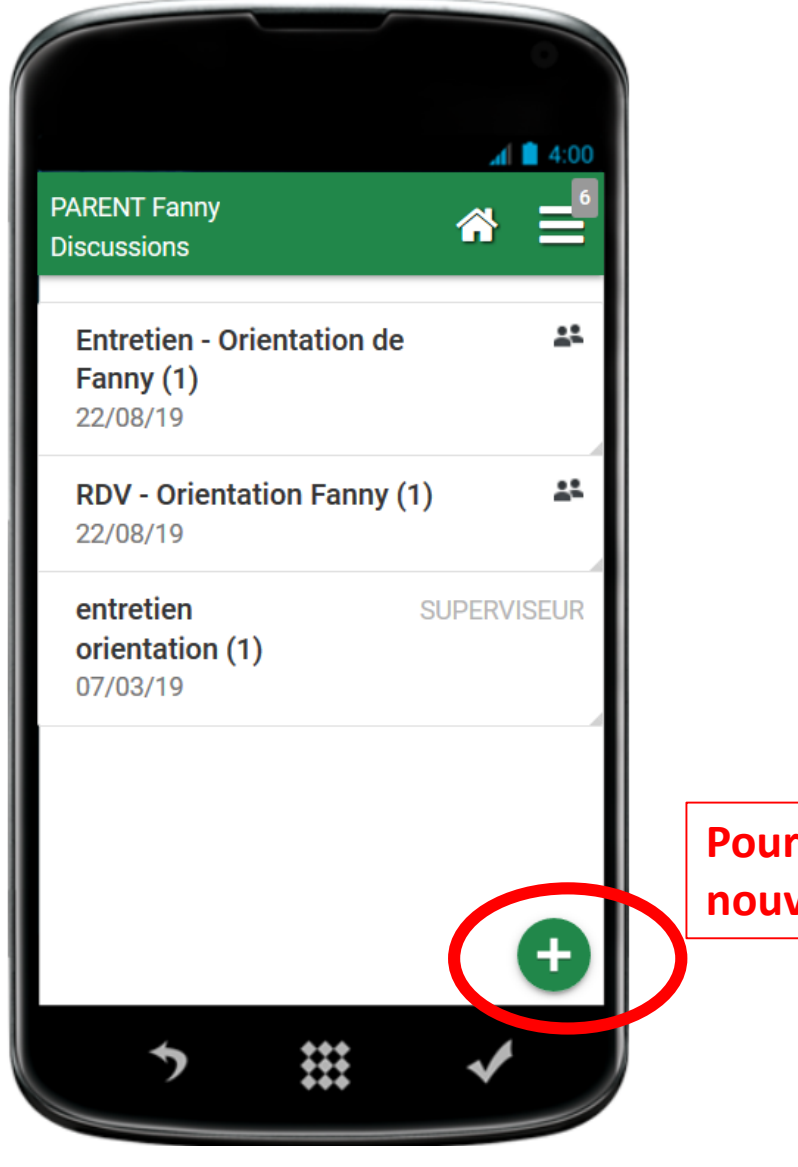

Pour créer une nouvelle discussion

Créer une discussion

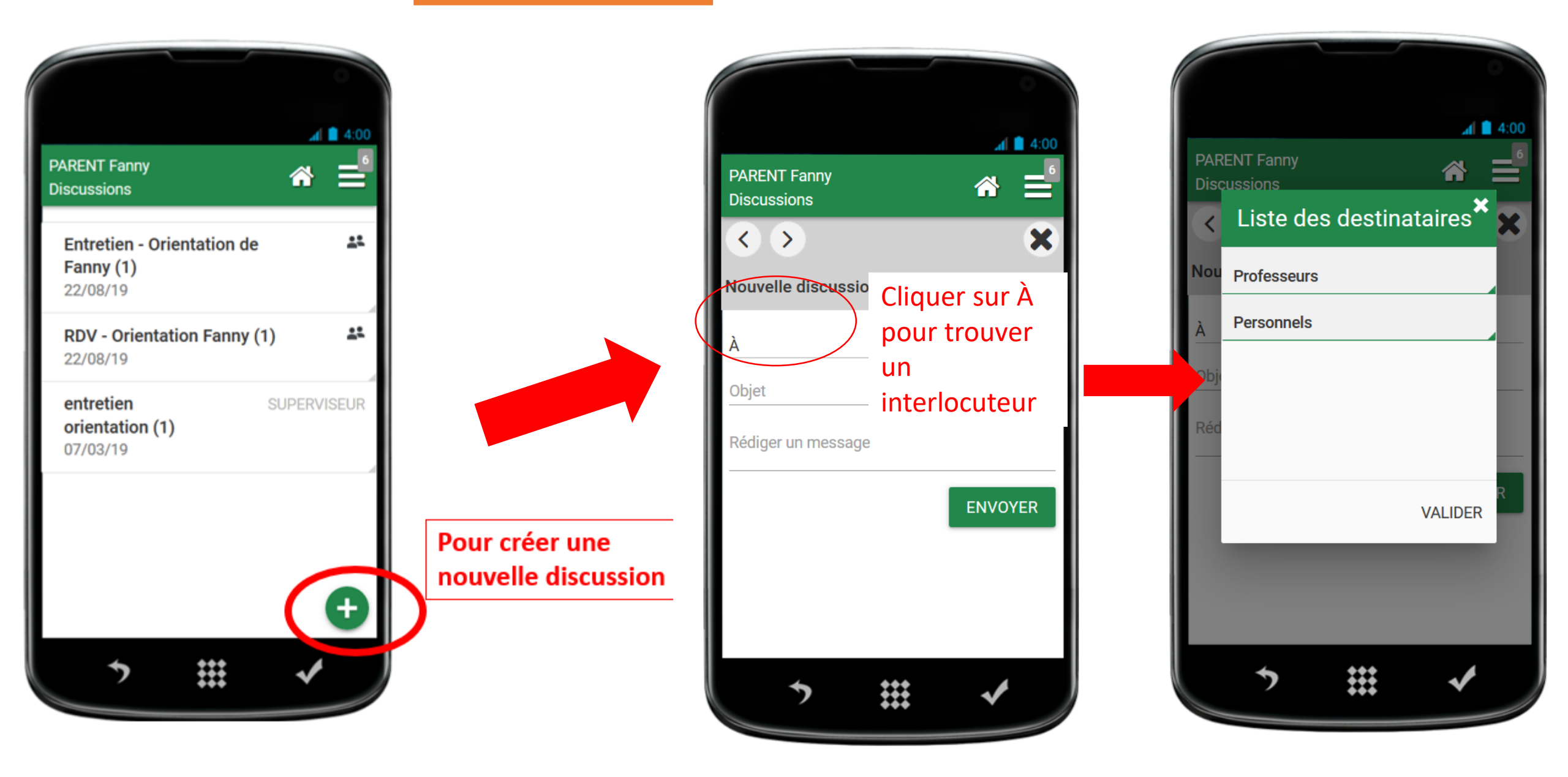

#### L'établissement envoie des informations, vous ne pouvez pas y répondre

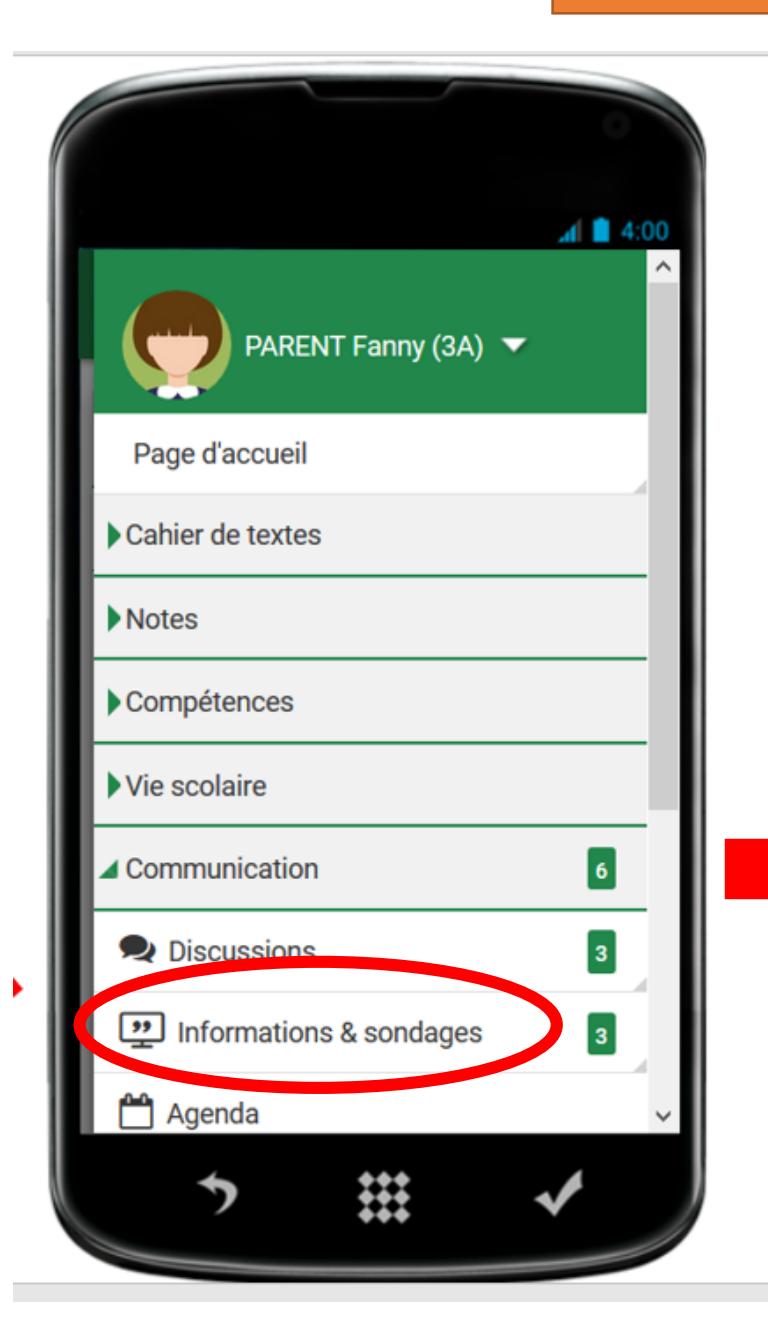

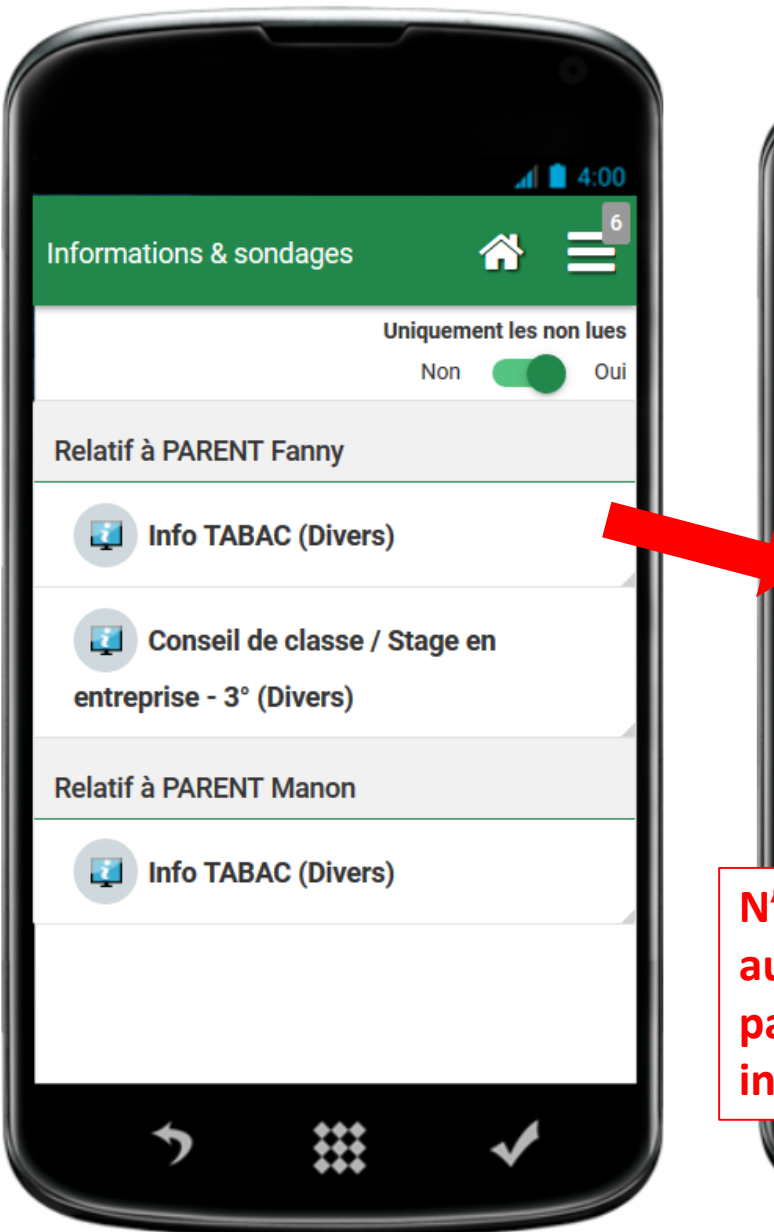

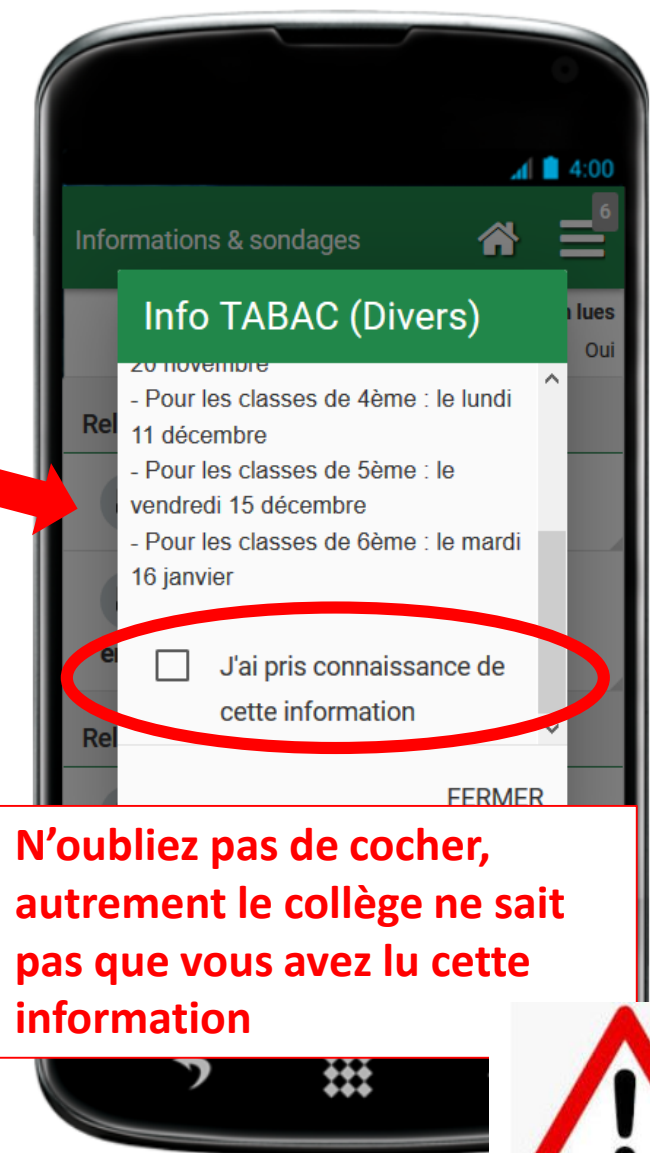

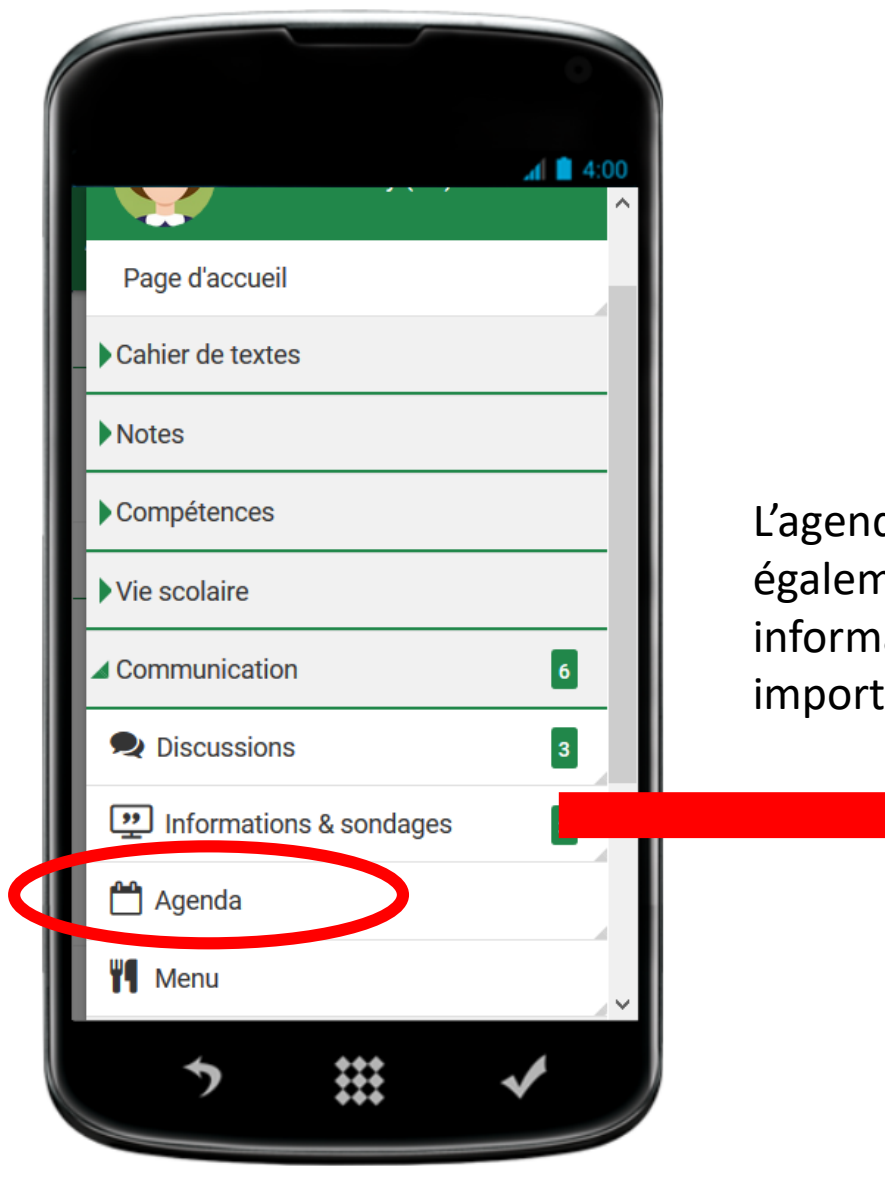

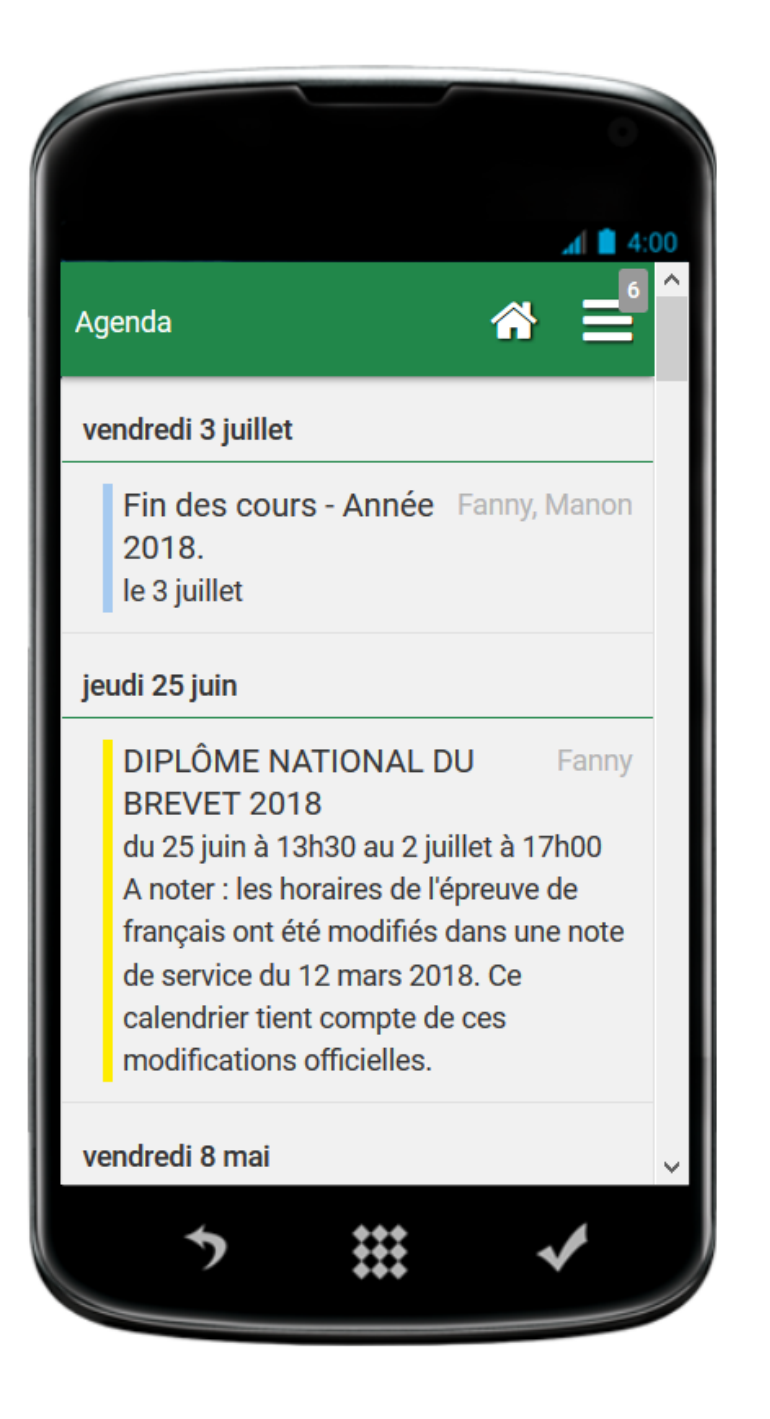

L'agenda vous donne également des informations importantes! En cas de problèmes, avant de contacter l'établissement, contacter la plateforme AMIGO (assistance)

Pour vous aider, allez sur le site d'index-éducation!

https://www.index-education.com/fr/pronote-info213-pronote-mobile-demonstration.php

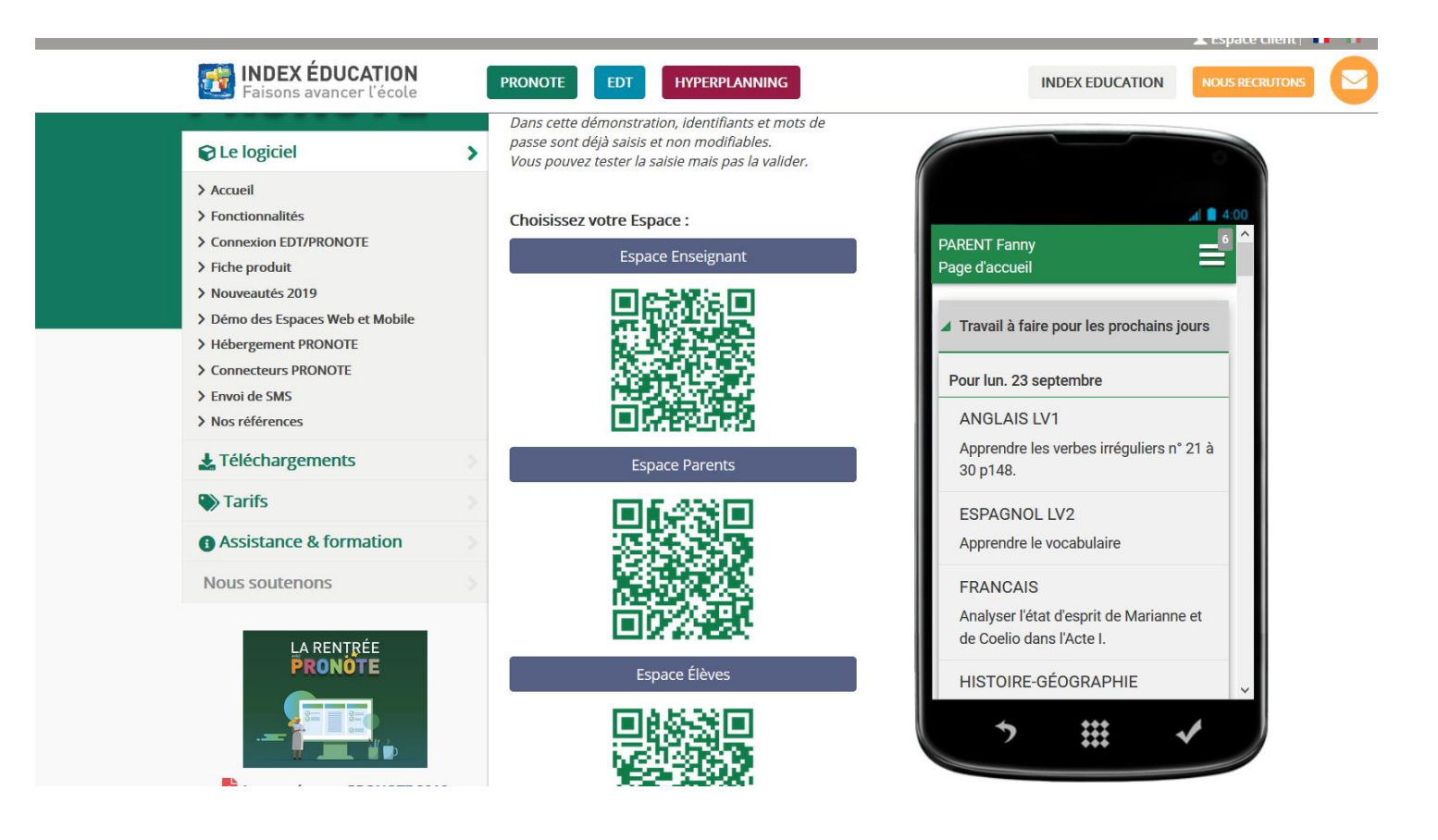